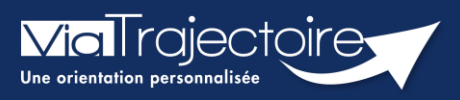

Portail usager - Accepter ou refuser une proposition

Grand-âge

Cette fiche a pour but de détailler les modalités d'acceptation ou de refus d'une proposition d'admission par un EHPAD, une USLD.

## 1 Répondre à une réponse en ligne

 Pour communiquer votre réponse suite à la proposition d'une admission en établissement, cliquez sur Consulter les réponses en ligne

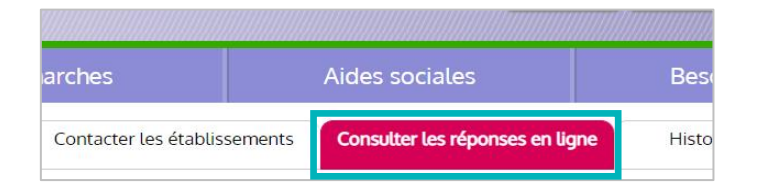

 Lorsqu'une admission est proposée, vous pouvez y répondre en cliquant sur Répondre à la proposition

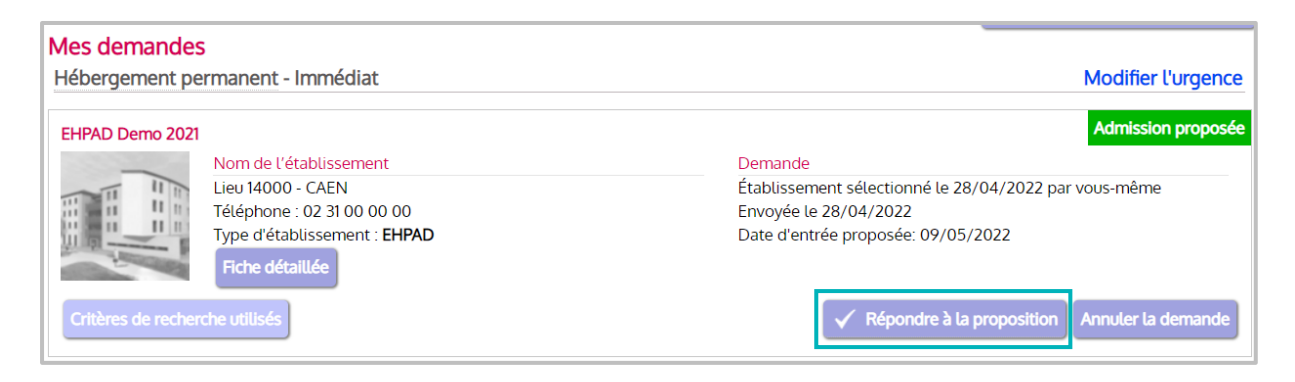

## **1.1 Accepter une demande**

Une nouvelle fenêtre s'affiche automatiquement.

 Vous pouvez répondre Accepter la proposition afin d'être admis au sein de l'établissement

| Admission                                                                                                    | ×                                               |
|----------------------------------------------------------------------------------------------------|-------------------------------------------------|
| Résumé de votre demande                                                                                                    | e                                               |
| Envoyée le : <b>28</b> /<br>Type d'hébergement demandé : <b>Hé</b> l<br>Délai souhaité : <b>Im</b> r<br><b>Réponse de l'établisseme</b> r | /04/2022<br>bergement permanent<br>médiat<br>nt |
| Date d'entrée proposée : <b>09,</b><br>Choisir une action                                                                                 | /05/2022                                        |
| OAccepter la proposition                                                                                                    | ORefuser la proposition                         |

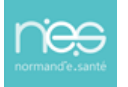

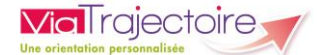

Une seconde fenêtre s'affiche.

Elle vous demande de **confirmer la proposition** et vous laisse le choix de rédiger un commentaire :

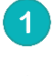

N'oubliez surtout pas de cocher les cases des **unités concernées (1)** pour rendre la proposition active.

2 Cliquez sur **Accepter la proposition**.

| Admission                                                                                                   | ×                                                                                                    |
|----------------------------------------------------------------------------------------------------|----------------------------------------------------------------------------------------------------|
| Résumé de votre dema                                                                                        | nde                                                                                                    |
| Envoyée le<br>Type d'hébergement demandé<br>Délai souhaité<br>Réponse de l'établisser                       | 28/04/2022<br>: Hébergement permanent<br>: Immédiat<br>ment                                                                                                    |
| Date d'entrée proposée                                                                                      | : 09/05/2022                                                                                                    |
| Choisir une action                                                                                          |                                                                                                    |
| Accepter la proposit                                                                                        | ion ORefuser la proposition                                                                                                    |
| Commentaire (facultatif) :                                                                                  | 4                                                                                                    |
| En acceptant cette proposition d<br>conserver actives les autres dem<br>Veuillez cocher dans la liste suiva | l'admission, vous avez la possibilité d'annuler ou de<br>nandes d'hébergement associés à votre dossier.<br>ante les demandes que vous souhaitez conserver actives. |
| Hébergement permanent                                                                                       |                                                                                                    |
| EHPAD Demo BN 2016 - 9 EHPAD Demo BN 2017 - 9 EHPAD Demo BN 2017 - 9                                        | Statut : Envoyé - Urgence : Immédiat<br>Statut : Envoyé - Urgence : Immédiat                                                                                       |
| 2 Acce                                                                                                    | epter la proposition Retour                                                                                                    |

## **1.2 Refuser une demande**

Lors de l'affichage de la première fenêtre de réponse, cliquez sur Refuser la proposition

| Admission                                                                                                    | ×                       |
|----------------------------------------------------------------------------------------------------|-------------------------|
| Résumé de votre demande                                                                                                    |                         |
| Envoyée le : <b>28/04/2022</b><br>Type d'hébergement demandé : <b>Hébergement perm</b><br>Délai souhaité : <b>Immédiat</b><br><b>Réponse de l'établissement</b> | anent                   |
| Date d'entrée proposée : 09/05/2022<br>Choisir une action                                                                                                    |                         |
| OAccepter la proposition                                                                                                    | ORefuser la proposition |

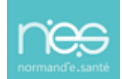